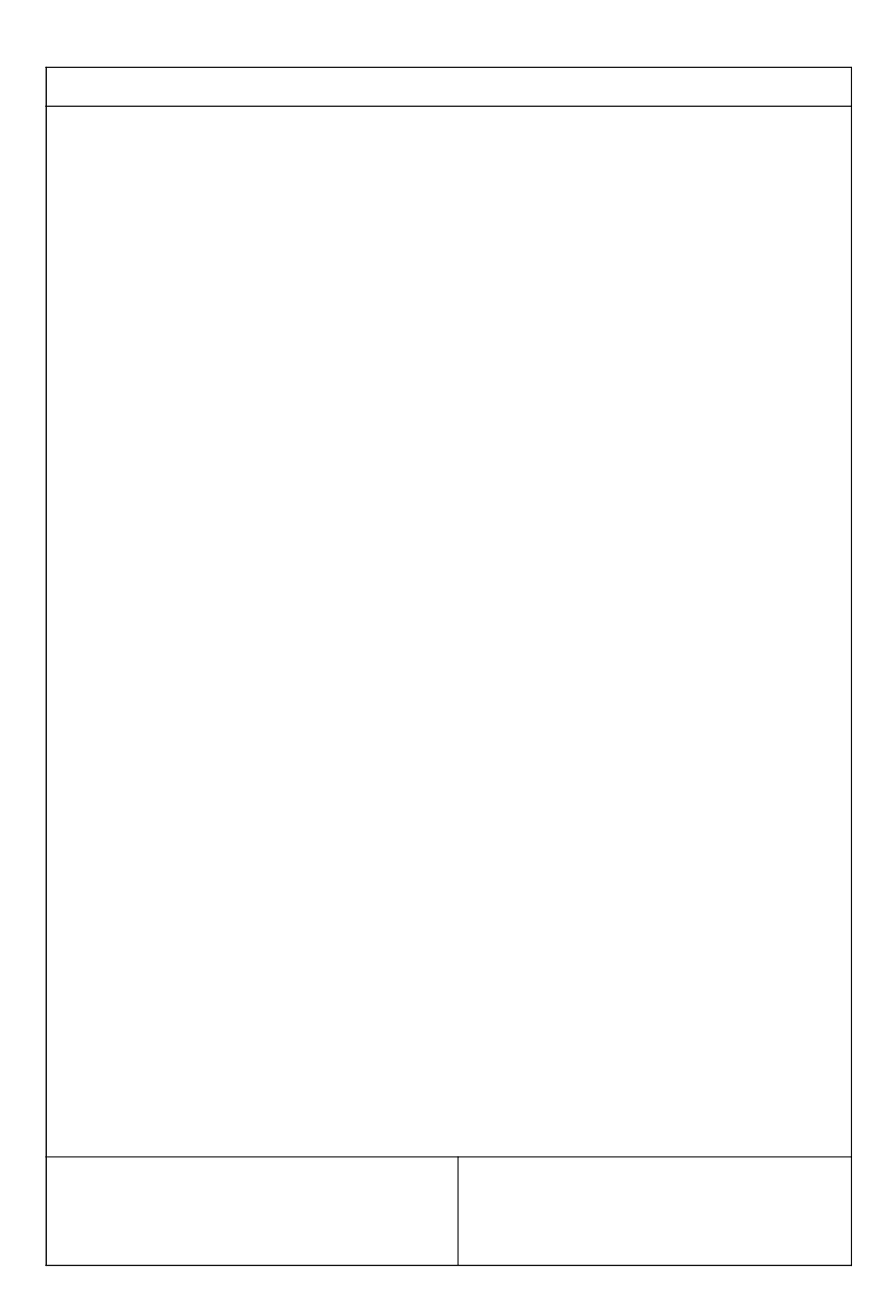

\_\_\_\_\_

| Microsoft Visual Studio       | X                                          |
|-------------------------------|--------------------------------------------|
| HINT: Not all types of device | es can be found <mark>automatically</mark> |
|                               | OK Cancel                                  |

| • |  |
|---|--|
|   |  |
|   |  |

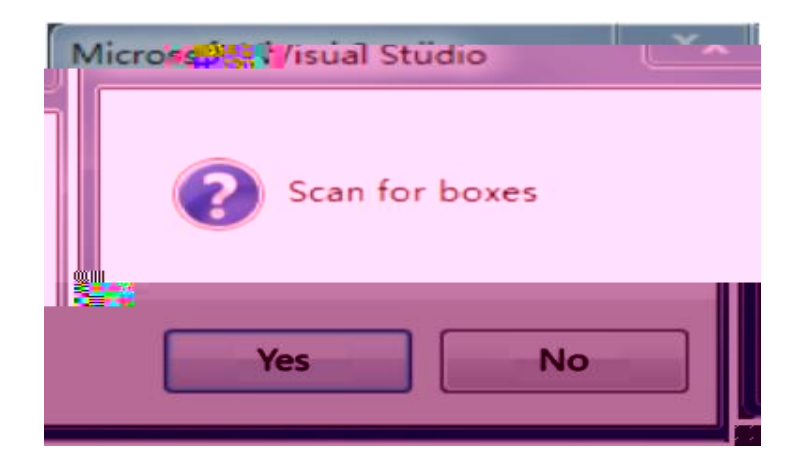

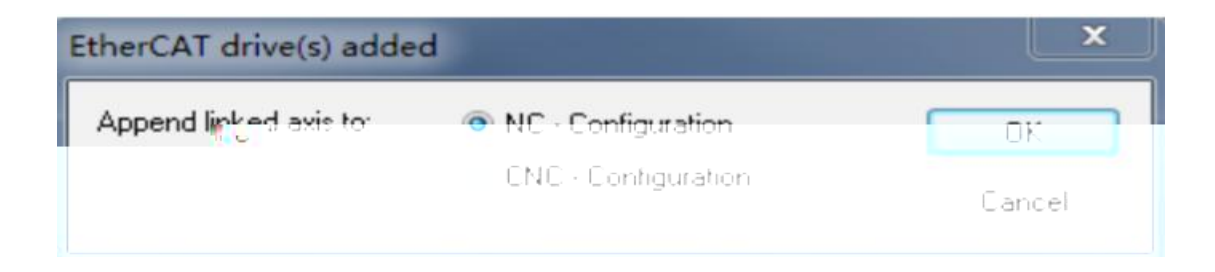

| TwinCAT Proje |                                           |                                                                                                    |
|---------------|-------------------------------------------|----------------------------------------------------------------------------------------------------|
|               |                                           | Build 4022 25 d orded                                                                                                    |
|               |                                           | and the solution of the solution of the soluti |
|               |                                           |                                                                                                    |
|               | - Contraction (1988) - Contraction (1989) |                                                                                                    |
|               |                                           |                                                                                                    |
|               |                                           |                                                                                                    |
|               |                                           |                                                                                                    |
|               |                                           |                                                                                                    |

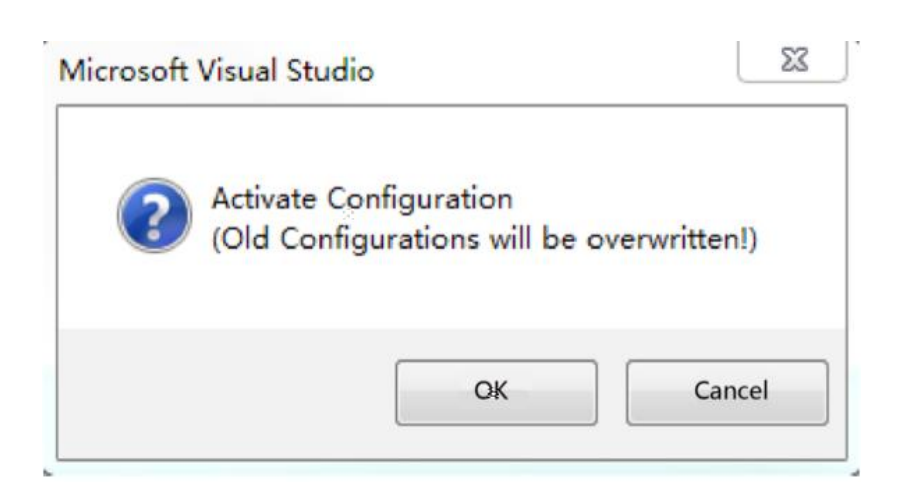

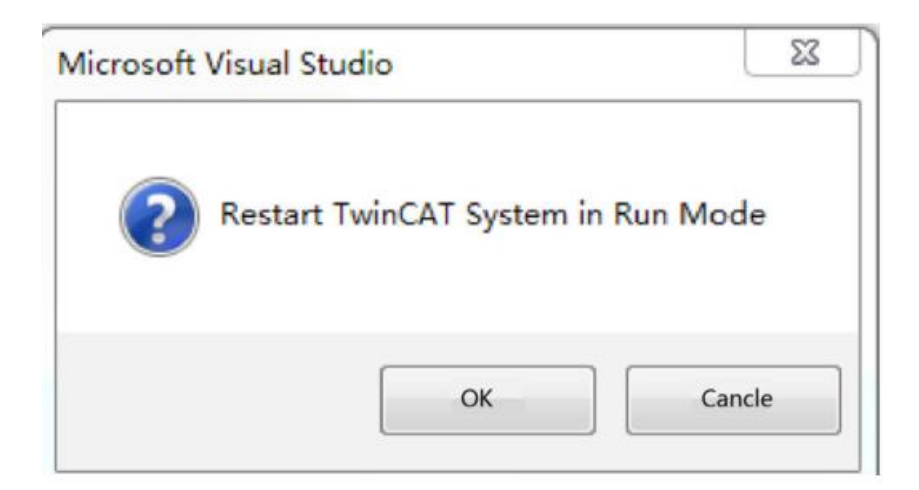

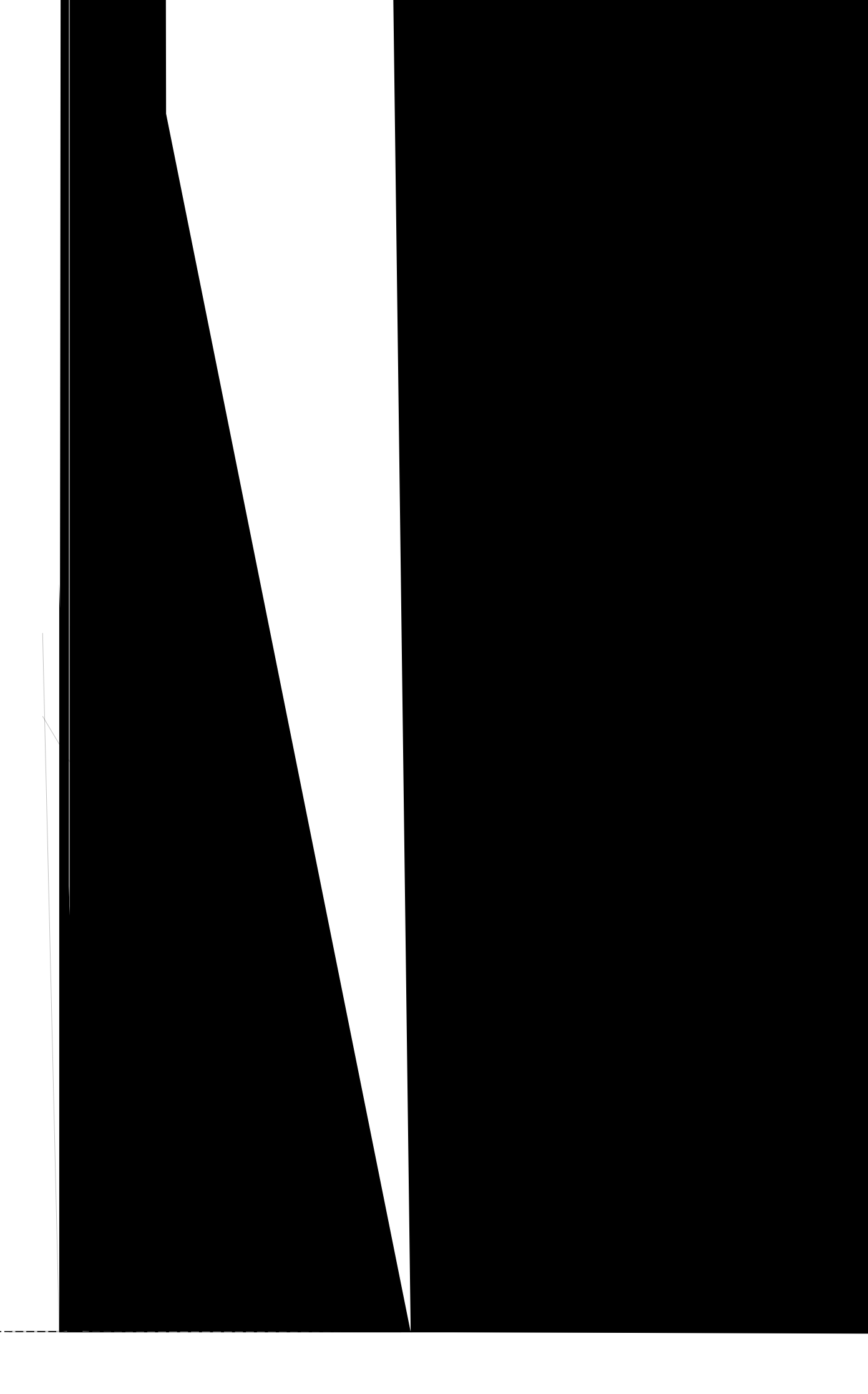

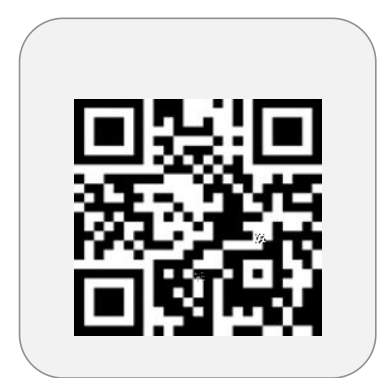

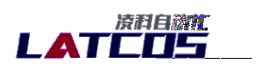

and a state of the state of the

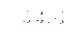

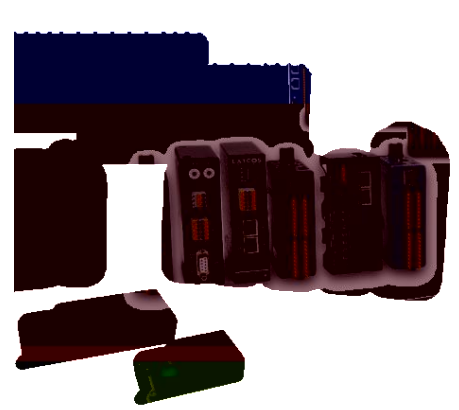

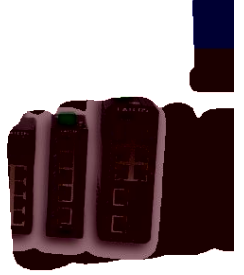